# Web 発表資料提出要領

2021 年度日本社会心理学会 (JSSP) 第62 回大会の参加申込と研究発表申込および原稿投稿手続きを完了された方は、インターネット(Web)で発表資料の提出手続きを行ってください。

大会 Web サイトの「発表資料提出」画面から,画面の案内に沿って手続きを進めてください。インターネット(Web) による提出,差し替えの手続きは,8月16日(月)まで可能です。

投稿前に必ず下記<提出に関する注意事項>をご一読ください。

<投稿に関する注意事項>

### (申込について)

- 1. インターネット(Web)による手続きは、必ず<u>責任発表者本人</u>が行ってください。
- 2. 登録されたデータが質疑応答期間中に掲載されます。校正の機会はございません。記入漏れや誤った 情報入力がないように十分ご注意ください。

(必要な環境・条件)

- Windows 8, 10 をお使いの場合は Microsoft Edge 最新版(※IE モードは動作保証対象外です)また は Google Chrome 最新版, Mozilla Firefox 最新版, Macintosh(Mac OS 10.x)をお使いの場合は Safari 10.X 以上, Google Chrome 最新版, Mozilla Firefox 最新版の日本語版閲覧ソフトが利用可 能であること。上記以外のブラウザやプレビューリリース版, ベータ版, スマートフォン, タブレット端末, 携帯電話搭載のフルブラウザなどでは動作保証対象外とさせていただきます。
- 2. メールアドレス(携帯電話のアドレスは不可)を所持していること。
- (文字入力)
- 1. ギリシャ文字(α, β, γなど)は全角文字を使用してください。
- ローマ数字(I, I, I, II など)は使用せず、アルファベットの I(アイ)、V(ブイ)、X(エックス)を使用してく ださい。
- 3. 機種依存文字(㈱,①など)は使用しないでください。
- 4. カタカナは、全角文字で入力してください。
- 5. 外国語名称については,基本的に英語表記をしてください。
- (ファイルサイズ)
- 1. 原稿のファイルサイズは 20MB までにしてください。

#### <提出手順>

正会員,名誉会員の方は会員番号とパスワードが必要です。会員番号は,学会事務局より配信されたメールに記載 されていますので,登録前に確認してください。パスワードは,学会の会員ページで照会が可能です。 法人会員の方は第62回大会参加申込時に使用したログイン ID とパスワードが必要です。

【大会 Web サイト】<u>http://www.socialpsychology.jp/conf2021/</u>

大会 Web サイトにアクセスして、「発表資料」をクリックしてください。 エントリーページが開きますので、「発表資料提出はこちら」ボタンをクリックしてください。

| 日本社会心理学会<br>第62回フ<br>Web開催<br>2021年8月26日(木) | <b>大会</b><br>·27日(金)                                         |                                               | JSSP 2021 🔕    |
|---------------------------------------------|--------------------------------------------------------------|-----------------------------------------------|----------------|
| HOME                                        | ● 大会概要                                                       |                                               |                |
| 開催機会                                        | 日辰 2021年8日26日(本)・27日                                         | 3 (余)                                         |                |
| 第1号通信                                       | ※当日発表資料公開,質疑応?                                               | 春予定日:8月25日(水)・                                | ~9月1日 (水)      |
| <b>志知らせ</b>                                 | 開催地 Web閉催                                                    |                                               |                |
| スケジュール・諸費用                                  | 各種Web中込システムオープン                                              | 2021年4月20日 (外                                 | 0              |
| プログラム・イベント                                  | 発表希望の新入会員 入会申込期限<br>発表の注,及本ま会社の内3時間                          | 2021年4月26日(月<br>2021年5月27日(月                  | 1)             |
| 参加中区                                        | 自主企画ワークショップ中込期限                                              | 2021年5月27日(オ                                  | c)             |
| 免表案内                                        | 法文集资源 机过频型                                                   | 2021#EH270 (#                                 | K)             |
| 免表中込、論文集談員投稿                                | 」 ここをクリック                                                    | ל                                             |                |
| 完表資料提出                                      | 1                                                            | -<br>2                                        | 0              |
| 広告 · 接替                                     | 新入会員 学会費の払込期限                                                | 2021年5月31日 (月                                 | 3)             |
| お問い合わせ                                      | 1. 本会 其州(広込部)(「夢史後音)<br>視聴者 参加申込期限(郵便接替)<br>視聴者 費用払込期限(郵便振替) | 2020年10月30日(第<br>2020年10月23日(<br>2020年10月30日( | 27<br>金)<br>金) |

| 発表資料提出はこち | 5 CCE0190 |  |
|-----------|-----------|--|
| 発表資料の差替   | 発表資料の確認   |  |

### 【発表資料提出ログイン画面】

正会員,名誉会員の方は会員番号とパスワードを入 力してください。 法人会員の方はログイン ID とパスワードを入力し てください。

認証 OK であれば【発表資料提出画面】に移ります。

#### 【発表資料提出画面】

「参照」ボタン(お使いの環境によっては「ファイルを選択」ボタン)をクリックして、PC 上の発表資料ファイルを 指定してください。

ファイルサイズによっては、アップロード中と表示される 場合がございます。2~3 分お待ちいただくこともありま すが、画面が切り替わるまでお待ちください。

「次のページへ進む」ボタンをクリックしてください。なお, 提出できるのは PDF 形式のファイルだけです。

- ※ファイル名を直接入力すると,正常に処理されませんので,必ず「参照」ボタン(もしくは「ファイルを選択」ボタン)をクリックしてファイルを選択してください。
- ※ブラウザが古い場合などには、手続きがうまくいか ない場合があります。その場合には、以下の方法を 試してみてください。
  - 1. ファイル名を英数字に変更する
  - 2. ファイルの保存フォルダを変更する

上記の方法でも,資料提出手続きがうまく行かない場合は,ファイルサイズが大きすぎることが考えられます。 <u>税</u>可能なファイルのサイズは 20MB 以下です。

# 【提出前に必ず以下の点を今一度ご確認ください】

- □ 発表資料は10~30ページ,20MB以内ですか?
- □ 発表資料の1ページ目には発表タイトルおよび発表者名・所属が記載されており,内容は2ページ目以降 に記載されていますか?
- □ 発表資料に動画・音声・アニメーションは入っていませんか?
- □ 図はきちんと挿入,表示されていますか?
- □ 発表資料内のすべての情報(表題,連名者,所属)は,書誌情報とすべて一致していますか?
- □ 校正履歴が反映された,最終版のファイルですか?
- □ 発表資料は PDF ファイル(拡張子に"pdf"が付いたもの)に変換済みですか?
- □ PDF ファイルには編集不可などのセキュリティがかかっていませんか?

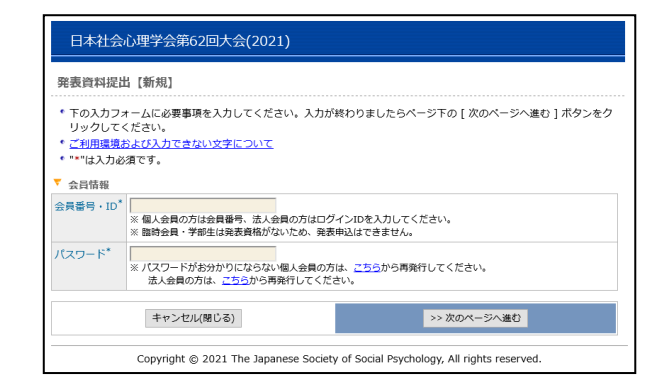

| 日本社会                                                   | 论理学会第62回大会(2021)                                                                                                    |
|--------------------------------------------------------|----------------------------------------------------------------------------------------------------|
| 発表資料提                                                  | 出【新規】                                                                                                    |
| 発表資料投稿                                                 | > 入力確認> 充了                                                                                                    |
| <ul> <li>ご利用環境</li> <li>あまりにも<br/>が表示され</li> </ul>     | 認 <u>とび入力できない文字について</u><br>次者なファイルを登録しようとすると、次のページに進むことなく(エラー表示もなく)、再度このページ<br>は場合があります。                                      |
| ▼ 責任発表者                                                |                                                                                                    |
| 発表登録番号                                                 | PR0008                                                                                                    |
| 会員番号                                                   | 134000001                                                                                                    |
| 氏名                                                     | 社心 正                                                                                                    |
| 所属                                                     | 国際文献社                                                                                                    |
| Eメール                                                   | jssp-desk@bunken.co.jp                                                                                                    |
| ▼ 書誌情報                                                 |                                                                                                    |
| 研究発表区分                                                 | Web発表                                                                                                    |
| 題目                                                     | 発表題目テスト                                                                                                    |
| 副題                                                     | 副題テスト                                                                                                    |
| 主領域                                                    | 第一希望:11-0 研究法,統計<br>第二希望:12-0 歴史・理論                                                                                           |
| ▼ 発表資料情                                                | 報                                                                                                    |
| 発表資料<br>※<br>※<br>※<br>※<br>※<br>※<br>※<br>※<br>※<br>※ | 概… ファイルが選択されていません。<br>客奏員和のファイルを選択してください。ファイル各称を置接入力すると正常に処理されません。<br>ファイル名にはあず都不予付けてください。<br>昆出できるのは* PDF <sup>v</sup> のみです。 |
|                                                        | キャンセル(閉じる) >> 次のページへ進む                                                                                                    |
|                                                        | Copyright © 2021 The Japanese Society of Social Psychology, All rights reserved.                                              |

# 【発表資料確認画面】

提出する内容に間違いがないことを確認してください。

入力した内容に間違いが無ければ,「アップロード」ボタ ンをクリックしてください。

入力した内容を修正したい場合は、「発表資料の変更」 ボタンをクリックしてください。ファイルの変更が可能とな ります。

| 7028.贝作                                                                        | <b>冯提出【新規】</b>                                                                                                    |
|--------------------------------------------------------------------------------|----------------------------------------------------------------------------------------------------|
| 発表資料投                                                                          | 潁> <mark>入力確認</mark> > 完了                                                                                                    |
|                                                                                | まだ、発表資料提出は完了していません。<br>[アップロード]ポタンをクリックし次の演画が表示されると完了となります。                                                                                                    |
| <ul> <li>人力し</li> <li>ハーレー</li> </ul>                                          | ・た内谷をご確認くたさい。ト記内谷に間違いかなけれは、下の[アップロード]ボタンをクリックしてくださ                                                                                                    |
| <ul> <li>、、、</li> <li>、入力し</li> <li>ボタン</li> <li>・登録を</li> <li>マッキー</li> </ul> | プランゴー「エカン・アンリシンジルの通知(安成されらなエーレなります。<br>た内容を修正したい場合は、下の「発表費和の変更」ポタンをクリックしてください。ブラウザーの[戻る]<br>を使って <b>中止したい場合</b> は、下の[キャンセル]ポタンをクリックしてください。<br>智味中                                                         |
| <ul> <li>、 人力し<br/>ボタン</li> <li>・ 登録を</li> <li>「 発表資料</li> </ul>               | プランゴー「エホン・アンリシンしんの通知の気化されるテロニレなります。<br>た内容を修正したい場合は、下の「発表異和の変更」ポタンをクリックしてください。ブラウザーの[戻る]<br>な使って昨日したい場合は、下の「キャンセル」ポタンをクリックしてください。<br>習情報<br>PR0008_doc.pdf 原稿の確認<br>※ ご登録いただいた発表資料のファイル名称は上記のように変更しております。 |

### 【完了画面】

提出手続きが完了すると,登録されたメールアドレスに 登録内容を含めた<u>提出完了通知</u>が送信されます。 これで手続きは完了ですが,必ず提出完了通知メール が届いていることをご確認ください。

| 四市深料担山 7                                                             | 726-401                                                                                                    |
|----------------------------------------------------------------------|----------------------------------------------------------------------------------------------------|
| 宪衣員科挺西 [                                                             | 「和龙」                                                                                                    |
| 発表資料投稿> 🔅                                                            | 入力培認> <mark>第了</mark>                                                                                                    |
|                                                                      | "発表資料提出【新規】"の手続きが完了致しました。                                                                                                    |
|                                                                      |                                                                                                    |
| <ul> <li>Eメールアドレ<br/>が、このメール</li> <li>"発表資料提出<br/>ネットワークの</li> </ul> | ス[jssp-desk@bunken.co.jp] 宛てに"発表資料提出[新規] 完了通知"Eメールが送信されます<br>は"発表資料提出[新規] "の手続きが正常に終了したことをお知らせするためのメールが送信されます<br>(新規] 完了通知"Eメールは手続きが完了してから選帯は2~3分ほどで受信することができますが、<br>還縫状記等によって時間を要する場合があります。 |

## 【提出資料の差し替え】

## 8月16日(月)までは発表資料の差替が可能です。 発表資料の差替を行う場合には、エントリーページの 「発表資料の差替」ボタンをクリックして、画面に従って 処理を進めてください。

### 【大会に関するお問い合わせ先】

日本社会心理学会第 62 回大会準備委員会 〒192-0395 東京都八王子市大塚 359 番地 帝京大学文学部心理学科内 E-mail:jssp2021@main.teikyo-u.ac.jp

### 【発表資料提出に関するお問い合わせ先】

日本社会心理学会大会ヘルプデスク 〒162-0801 東京都新宿区山吹町 358-5 (株)国際文献社内
E-mail:jssp-desk@bunken.co.jp
FAX:03-5227-8632